## Passo a passo para submissão à Chamada Pública PROPES 13/2020

1. Clique em "Adicionar documento de texto"

|           | <sup>Texto</sup> | S DE  | TEXT       | D     |           |              | ( | Adicionar D | Pocumento de Texto | Ajuda |
|-----------|------------------|-------|------------|-------|-----------|--------------|---|-------------|--------------------|-------|
| FILTROS   |                  |       |            |       |           |              |   |             |                    |       |
| TEXTO:    |                  |       | AGRUPAMEN  | ITO:  |           | CAMPUS DONO: |   | SETOR DON   | 0:                 |       |
|           |                  | Ir    | Meus Docur | nento | s 🗸       | Todos        | ~ | Todos       | ~                  |       |
| TIPO:     |                  | NÍVEL | DE ACESSO: |       | SITUAÇÃO: |              |   |             |                    |       |
| Todos     | ~                | Todos |            | ~     | Todos     | ~            |   |             |                    |       |
|           |                  |       |            |       |           |              |   |             |                    |       |
| 2019 2020 |                  |       |            |       |           |              |   |             |                    |       |

- 2. Selecione:
- a) em "Tipo de Documento" > Formulários PROPES;
- b) em "Modelo">Declaração; CHHAMADA INTERNA PÚBLICA № 13/2020;
- c) em "Setor Dono"> selecione seu setor de lotação;

| TIPO DO DOCUMENTO: *                                                     |   |  |
|--------------------------------------------------------------------------|---|--|
| Formulários PROPES                                                       | ~ |  |
| MODELO: *                                                                |   |  |
| Declaração: CHAMADA PÚBLICA INTERNA Nº 13/2020                           | ~ |  |
| NIVEL DE ACESSO: *                                                       |   |  |
| Público                                                                  | ~ |  |
| IIPOTESE LEGAL:                                                          |   |  |
|                                                                          | ~ |  |
| A hipótese legal só é obrigatória para documentos sigilosos ou restritos |   |  |
| SETOR DONO: *                                                            |   |  |
|                                                                          | ~ |  |

d) em "Assunto" escreva: "Declaração para a Chamada Pública Interna PROPES № 13/2020 – CEPSH"; e, por fim,

e) após preencher todos com campos clicar em "SALVAR".

| Se o setor desejado não está listado, solicite permissão ao chefe desse setor   |
|---------------------------------------------------------------------------------|
| ASSUNTO: *<br>Inscrição para a Chamada Pública Interne ROPES Nº 13/2020 - CEPSH |
| 189 caractere(s) restante(s)                                                    |
| CLASSIFIC ES:                                                                   |
| Salvar Salvar e articionar outro(a) Salvar e continuar ertitando                |

3. O documento abrirá com os dados pessoais inseridos, caso estejam corretos, basta clicar em "Concluir". Caso contrário, "Editar">"Texto">"Salva e visualizar"

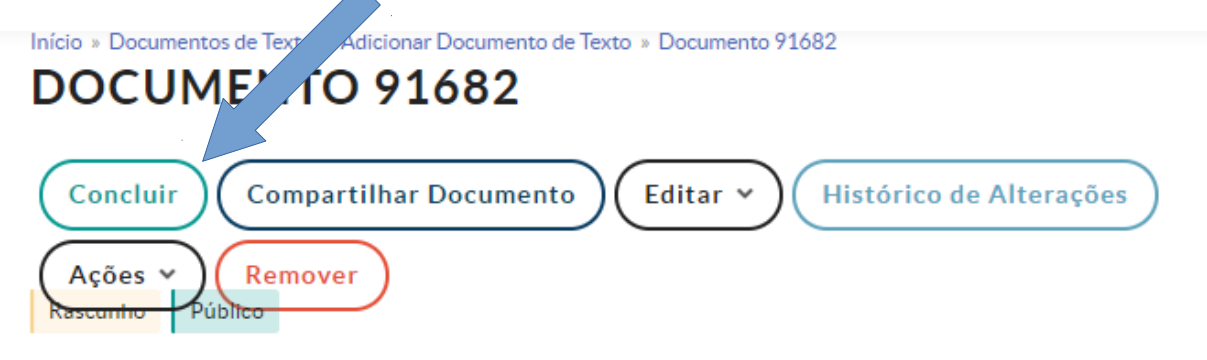

Visualização do Documento

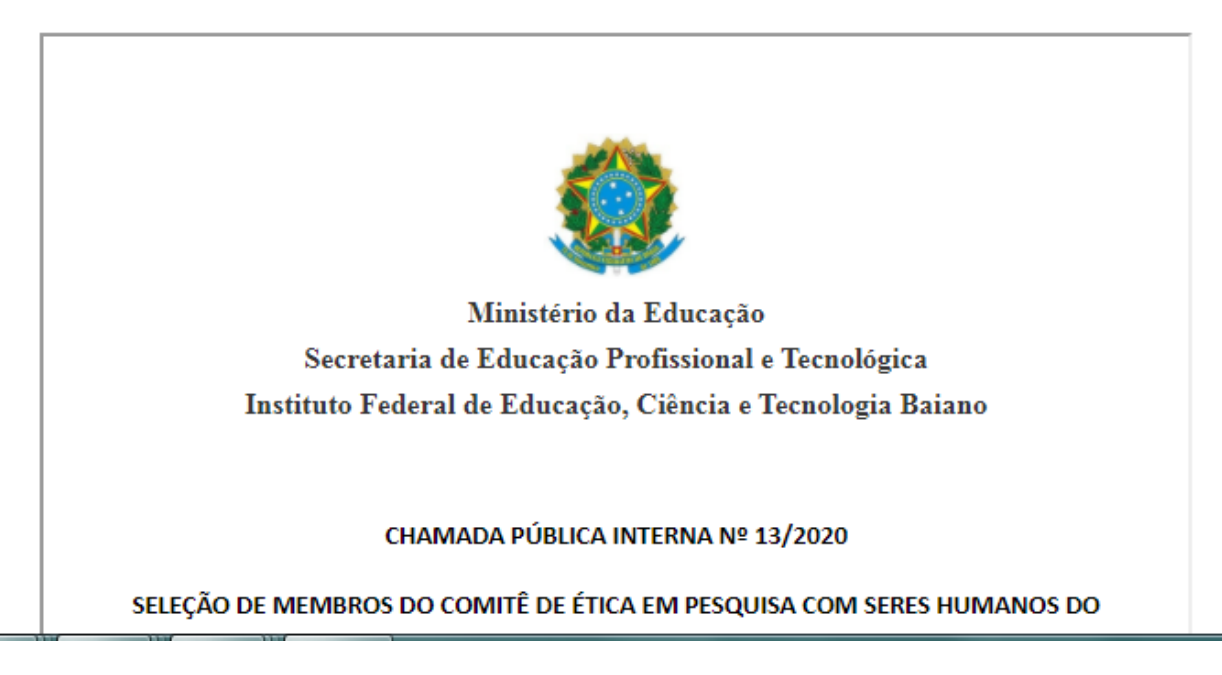

| 4. | Após "Concluir", basta "Assinar" com senh                           |
|----|---------------------------------------------------------------------|
|    | Início » Documentos de Texto » Documento 9169                       |
|    | DOCUMENTO 916 2                                                     |
|    |                                                                     |
|    | Solicitar V Assinar V Retornar para Rascunho Compartilhar Documento |
|    | Ações V Remover                                                     |

Visualização do Documento

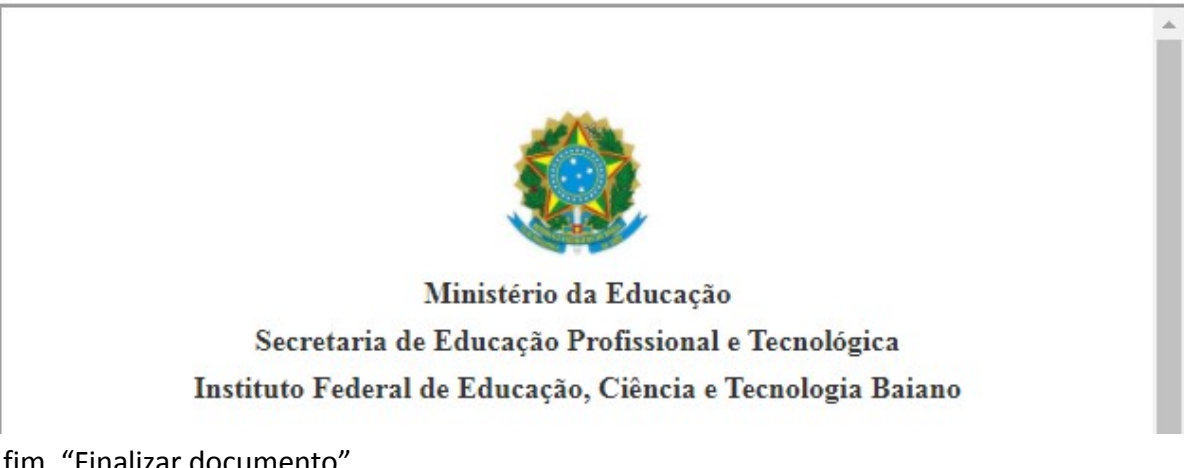

5. Por fim, "Finalizar documento"

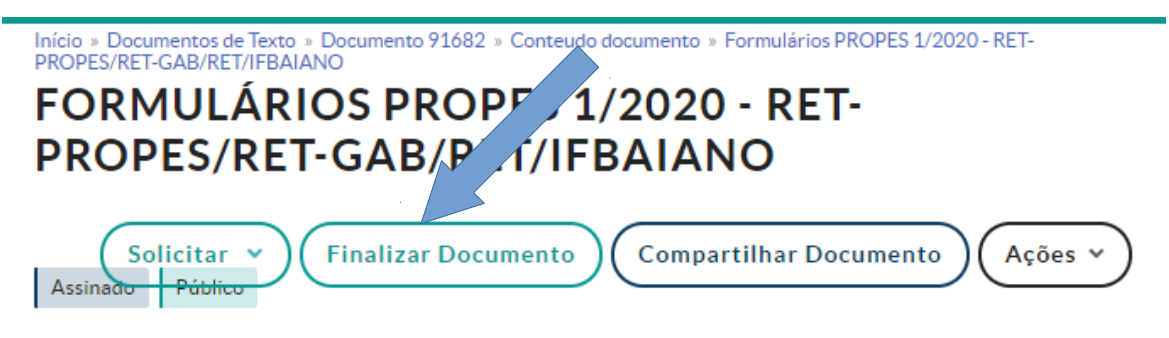

- > Solicitação das Assinaturas
- Visualização do Documento

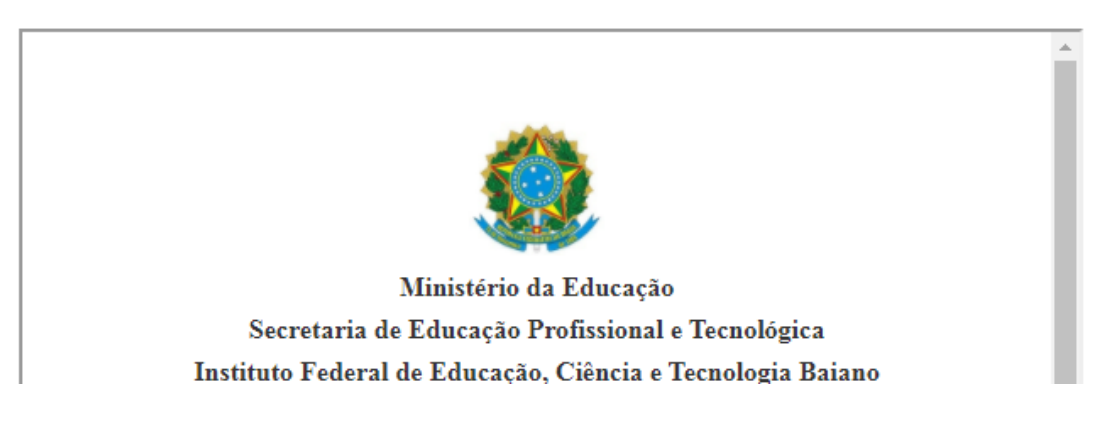

6. Para o "Requerimento", clique em "DOCUMENTOS/PROCESSOS"> "Processos eletrônicos" > "Requerimentos

| ΙΝίCIO                 |           |    |  |
|------------------------|-----------|----|--|
| DOCUMENTOS/PF          | ROCESS    | os |  |
| Documentos Eletrôni    | icos      | ~  |  |
| Dashboard              |           |    |  |
| Documentos             |           |    |  |
| Processos Eletrônico   | s         | ~  |  |
| Processos              |           |    |  |
| Caixa de Processos     |           |    |  |
| Requerimentos          |           |    |  |
| Distribuição de Trâmii | tes       |    |  |
| Processos Físicos      |           | >  |  |
| Gerenciamento de Pe    | ermissões |    |  |

7. Clique em "Adicionar Requerimento". Insira no campo "Tipo de processo", selecione "Chamada Interna PROPES; em "Assunto" escreva, Chamada Interna Pública PROPES № 13/2020 – CEPSH/IF Baiano; e, na "Descrição" pode repetir o mesmo que foi digitado em "Assunto".

## Início » Requerimentos » Adicionar Requerimento ADICIONAR REQUERIMENTO

| TIPO DE PROCESSO: *                                                                                       |
|----------------------------------------------------------------------------------------------------|
| Chamada Interna PROPES                                                                                    |
| Buscar                                                                                                    |
| NIVEL DE ACESSO PADRÃO:                                                                                   |
| Público                                                                                                   |
|                                                                                                    |
| HIPOTESE LEGAL:                                                                                           |
| v                                                                                                    |
|                                                                                                    |
| ASSUNTO: *                                                                                                |
| Chamada Interna Pública Propes Nº 13/2020 Comitê de Ética de Pesquisa com Seres Humanos - CEPSH/IF Baiano |
|                                                                                                    |
| DESCRIÇÃO: *                                                                                              |
| Chamada Interna Pública Propes № 13/2020 Comitê de Ética de Pesquisa com Seres Humanos - CEPSH/IF Baiano  |

|  | 8. Na | parte inferior, | selecione o | "Setor Dono" | , "Setor de cr | iação" e c | lique em "Sa | alvar |
|--|-------|-----------------|-------------|--------------|----------------|------------|--------------|-------|
|--|-------|-----------------|-------------|--------------|----------------|------------|--------------|-------|

| NIVEL DE ACESSO: *                                             |                                      |
|----------------------------------------------------------------|--------------------------------------|
| Público                                                        | ~                                    |
|                                                                |                                      |
| HIPOTESE LEGAL:                                                |                                      |
|                                                                | ~                                    |
|                                                                |                                      |
| SETOR DONO: *                                                  | RESPONSÁVEL PELO DOCUMENTO: *        |
| RET-PROPES V                                                   | Q Luciana Helena Cajas Mazzutti ×    |
|                                                                | Deve ser informada uma pessoa física |
|                                                                |                                      |
| DADOS ADICIONAIS                                               |                                      |
| NÜMERO:                                                        | ANO:                                 |
|                                                                |                                      |
|                                                                |                                      |
| SIGLA DO SETOR:                                                |                                      |
|                                                                |                                      |
|                                                                |                                      |
| NIVEL DE ACESSO: *                                             |                                      |
| Público                                                        | ~                                    |
|                                                                |                                      |
| HIPOTESE LEGAL:                                                |                                      |
|                                                                | ~                                    |
|                                                                |                                      |
| RET_PROPES                                                     | ~                                    |
|                                                                | <u> </u>                             |
| CLASSIFICAC                                                    |                                      |
|                                                                |                                      |
|                                                                |                                      |
| Salvar Salvar e adicionar outro(a) Salvar e continuar editando |                                      |

9. Ao abrir o Requerimento, adicione os documentos. Primeiro vamos ver como "Adicionar um documento interno; e, em seguida, vamos adicionar um documento externo.

| Inicio » Ke | querimento                   | s » Adicionar Kequerimento » Kequerimento /402                                                            |
|-------------|------------------------------|----------------------------------------------------------------------------------------------------|
| REQ         | UER                          | MENTO 7402 (Gerar Processo Eletrônico) (Editar) (Modo de Visualização 🔹 (Cancelar)                        |
| Iniciado e  | em 17/08/:                   | 2020 às 18:09:16                                                                                          |
| ✓ Dade      | os Gera                      | is                                                                                                    |
|             | Número                       | 7402                                                                                                    |
| F           | Tipo de<br>Processo          | Chamada Interna PROPES                                                                                    |
|             | Nível de<br>Acesso<br>Padrão | Público                                                                                                   |
|             | Assunto                      | Chamada Interna Pública Propes Nº 13/2020 Comitê de Ética de Pesquisa com Seres Humanos - CEPSH/IF Baiano |
| D           | escrição)                    | Chamada Interna Pública Propes Nº 13/2020 Comitê de Ética de Pesquisa com Seres Humanos - CEPSH/IF Baiano |
| Da          | ata/Hora<br>Iniciado         | 17/08/2020 18:09                                                                                          |
|             |                              |                                                                                                    |
| DOCU        | JMENTO                       | Adicionar Documento Interno Upload de Documento Externo                                                   |

10. Ao clicar em "Adicionar documento interno", abrirá uma tela com os seus documentos concluídos, assinados e finalizados. Selecione o documento de inscrição que você já concluiu, assinou e finalizou.

| FILTROS     |                                                                      |                                                         |                             |                       |                  |                     |                           |
|-------------|----------------------------------------------------------------------|---------------------------------------------------------|-----------------------------|-----------------------|------------------|---------------------|---------------------------|
| POR CA      | AMPUS: *                                                             | POR SETOR: *                                            | POR TIPO:                   | PC                    | DR DATA DE       | POR                 | ERO/CONTELIDO-            |
| RET         | ~                                                                    | RET-PROPES ~                                            | Todos                       | <b>~</b>              |                  |                     |                           |
|             |                                                                      |                                                         |                             | _                     |                  |                     |                           |
| Envia       | r                                                                    |                                                         |                             |                       |                  |                     |                           |
| Some        | nte documentos finali                                                | zados poderão ser adicionad                             | os ao requerimento.         |                       |                  |                     |                           |
| Total de 20 | 3 itens   « anterior                                                 | <b>1</b> 2 3 4 5                                        | 6 7 próximo                 |                       |                  |                     |                           |
| AÇÕES       | NÚMERO DO<br>DOCUMENTO                                               | ASSUNTO                                                 | 33                          | NÍVEL<br>DE<br>ACESSO | ASSINADO<br>POR  | AUTOR               | OPÇÕES                    |
| ۹           | Formulários PROPE<br>1/2020 - RET-<br>PROPES/RET-<br>GAB/RET/IFBAIAN | S<br>Inscrição para a Chama<br>PROPES Nº 13/2020 –<br>O | da Pública Interna<br>CEPSH | Público               | Luciana Mazzutti | Luciana<br>Mazzutti | Adicionar ao Requerimento |

11. Ao adicionar o documento, você será direcionado ao requerimento, Perceba que o documento está inserido. Agora, basta adicionar o documento externo.

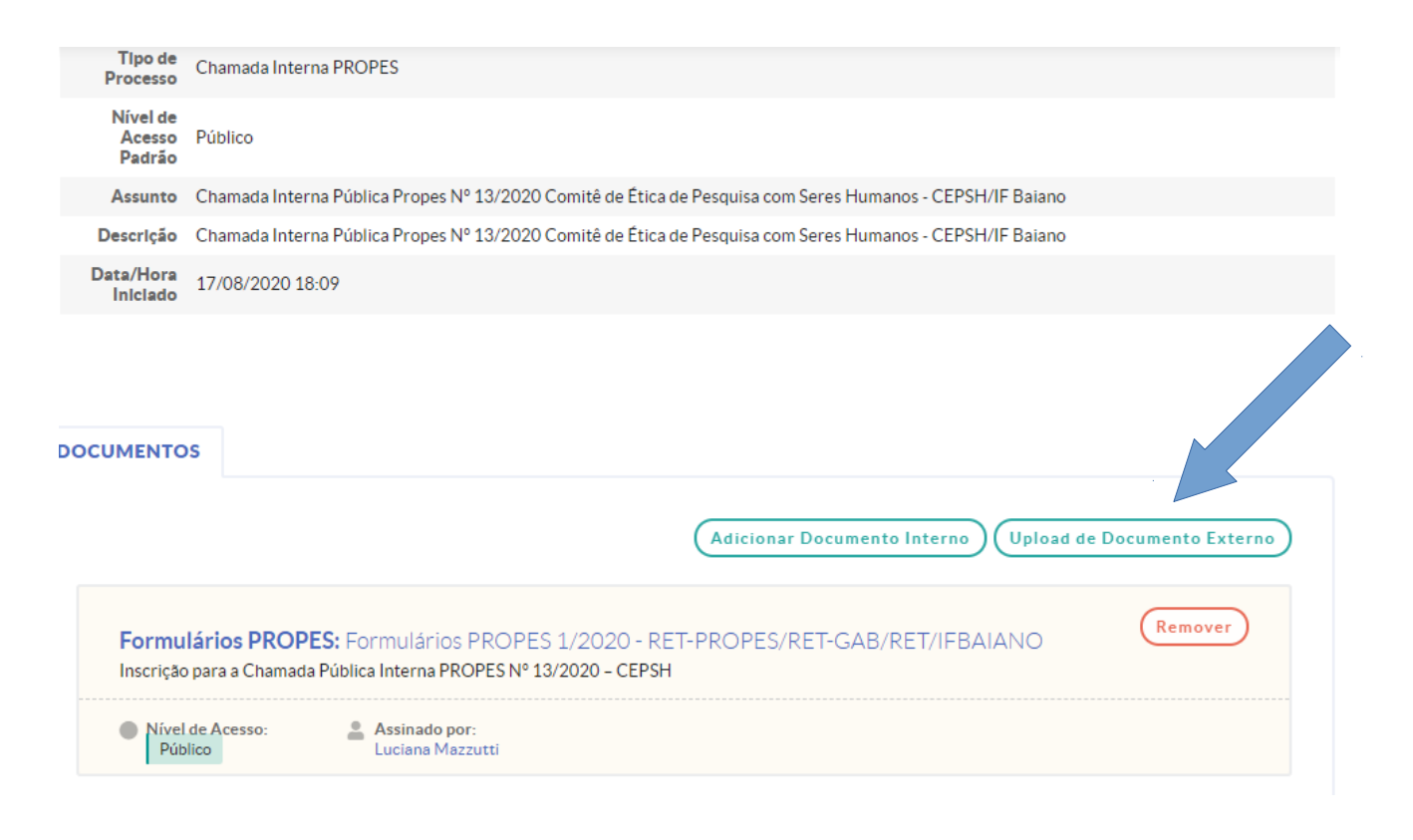

12. Para inserir um documento externo, você deve ter o documento já preenchido e em formato pdf no seu computador. Clique em escolher o arquivo, selecione o documento salvo no seu pc; em "Tipo de conferência", clique em "Cópia simples".

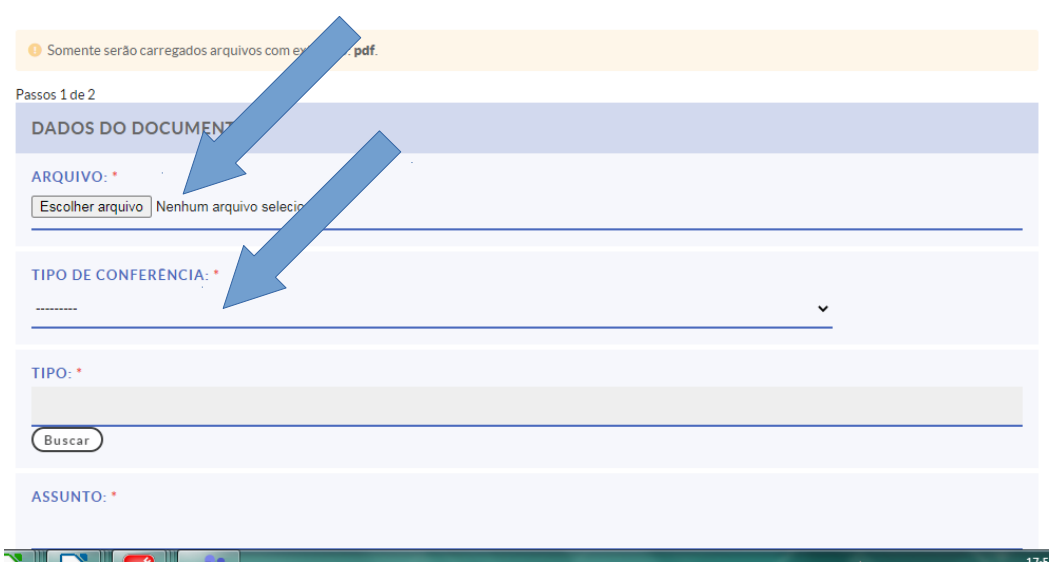

UPLOAD DE DOCUMENTO EXTERNO

13. Em "Tipo", selecione a opção "Diversos" e, em seguida, clique em "Confirmar".

| _      |            | DADOS DO DOCUMENTO               | 3 |
|--------|------------|----------------------------------|---|
|        | M          | ARQUE A OPÇÃO DESEJADA           |   |
| ônicos | FIL        | LTROS                            |   |
| os     | FI         | LTRO:                            |   |
| de Pe  | _          |                                  |   |
|        | 0          | Decreto                          |   |
|        | $^{\circ}$ | Demonstrativo                    |   |
|        | $^{\circ}$ | Despacho                         |   |
| ESSC   | $^{\circ}$ | Diário Ofician ilia              |   |
| ÇÃO    | ۲          | Diversos                         |   |
| RMA    | $^{\circ}$ | Documento de Arreconsão Estadual |   |
| SERV   | $^{\circ}$ | Documento de / Ação Municipal    |   |
| CION   | $^{\circ}$ | Document malização de Demanda    |   |
| ÃO S   | Co         | onfirmar Limpar Seleção          |   |

14. Depois de fazer o up load do documento basta "Salvar"

| DADOS ADICIONAIS                                |               |
|-------------------------------------------------|---------------|
| NÜMERO:                                         | ANO:          |
|                                                 |               |
| SIGLA DO SETOR:                                 |               |
|                                                 |               |
| SIGLA DO TIPO DE DOCUMENTO:                     |               |
|                                                 |               |
| ASSINATURA                                      |               |
| TIPO DE AS                                      |               |
|                                                 | JAK FOR TOKEN |
| Salvar                                          |               |
| TIPO DE ASS<br>O ASSINATURA POR SENHA<br>Salvar | JRA POR TOKEN |

15. Selecione o "Perfil", digite sua "Senha" e clque em "Assinar documento".

## UPLOAD DE DOCUMENTO EXTERNO

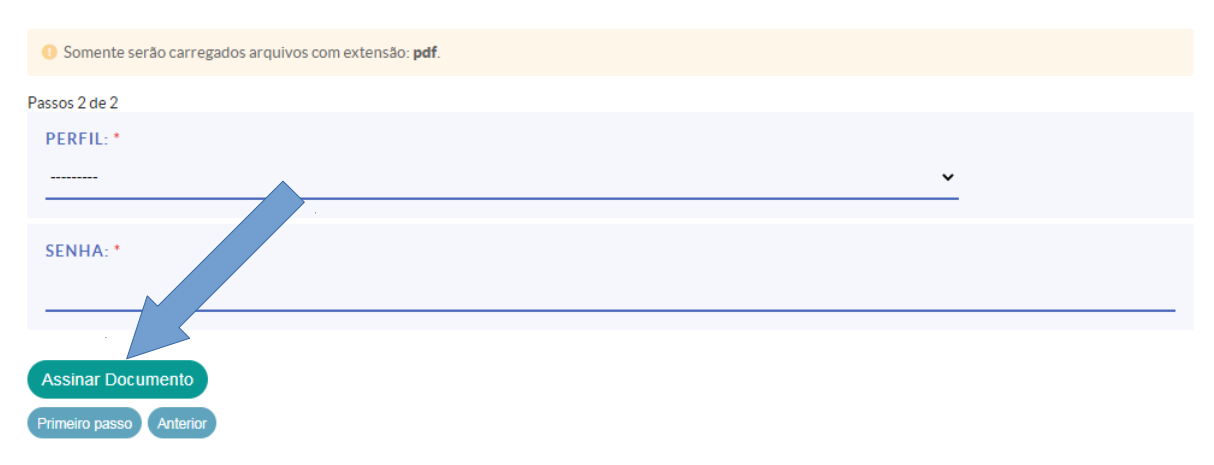

16. Ao ser direcionado(a) ao Requerimento, você pode conferir os dois documentos, no final da página.

| UMENTOS                                     |                                                                                                    |
|---------------------------------------------|----------------------------------------------------------------------------------------------------|
|                                             | Adicionar Documento Interno Upload de Documento Exter                                                                                                    |
| Digitalizado                                |                                                                                                    |
| <b>Diversos:</b> C<br>PESQUISA<br>BAIANO (C | HAMADA PÚBLICA INTERNA Nº 13/2020 SELEÇÃO DE MEMBROS DO COMITÊ DE HICA EM<br>COM SERES HUMANOS DO INSTITUTO FEDERAL DE EDUCAÇÃO, CIÊNCIA E TECNOLOGIA<br>EPSH/IF Baiano) |
| CHAMADA PÚ<br>INSTITUTO FE                  | BLICA INTERNA Nº 13/2020 SELEÇÃO DE MEMBROS DO COMITÉ DE ÉTICA EM PESQUISA COM SERES HUMANOS DO<br>DERAL DE EDUCAÇÃO, CIÊNCIA E TECNOLOGIA BAIANO (CEPSH/IF Baiano)      |
| Nível de Ace<br>Público                     | sso: Tipo do Conferência:<br>Documento Original e<br>Cópia                                                                                                    |
| Formulário:<br>Inscrição para a             | S PROPES: Formulários PROPES 1/2020 - RET-PROPES/RET-GAB/RET/IFBAIANO                                                                                                    |
| Nível de Ace                                | sso: 🙎 Assinado por:                                                                                                    |

17. Conferido os documentos, clique em "Gerar Processo Eletrônico".

| Iníc                                                                      | io » Requerimento            | os » Adicionar Requerimento » Requerimento 7402                                                           |  |
|---------------------------------------------------------------------------|------------------------------|----------------------------------------------------------------------------------------------------|--|
| REQUERIMENTO 7402 Gerar Processo Eletrônico Editar Modo de Visualização V |                              |                                                                                                    |  |
| In                                                                        | iciado em 17/08/:            | 2020 às 18:09:16                                                                                          |  |
| ~                                                                         | Dados Gera                   | is                                                                                                    |  |
|                                                                           | Número                       | 7402                                                                                                    |  |
|                                                                           | Tipo de<br>Processo          | Chamada Interna PROPES                                                                                    |  |
|                                                                           | Nível de<br>Acesso<br>Padrão | Público                                                                                                   |  |
|                                                                           | Assunto                      | Chamada Interna Pública Propes Nº 13/2020 Comitê de Ética de Pesquisa com Seres Humanos - CEPSH/IF Baiano |  |
|                                                                           | Descrição                    | Chamada Interna Pública Propes Nº 13/2020 Comitê de Ética de Pesquisa com Seres Humanos - CEPSH/IF Baiano |  |
|                                                                           | Data/Hora<br>Iniciado        | 17/08/2020 18:09                                                                                          |  |
|                                                                           |                              |                                                                                                    |  |

18. Por fim, digite sua "senha", selecione o "perfil" e clique em "Enviar". Não precisa selecionar o setor, este processo já vem com o setor previamente selecionado.

| Início » Requerimentos » Adicionar Requerimento » Requerimento 7402 » Finalizar Requerimento 7402 FINALIZAR REQUERIMENTO 7402       |
|----------------------------------------------------------------------------------------------------|
| O Ao finalizar este requerimento será criado um Processo Eletrônico a partir destes dados.                                          |
| > Dados Gerais do Requerimento                                                                                                    |
| SENHA: *                                                                                                    |
|                                                                                                    |
| PERFIL: *                                                                                                    |
| <b>`</b>                                                                                                    |
| DESTINO DO PRIMEIRO TRÂMITE: *<br>O BUSCAR USANDO O AUTO COMPLETAR<br>O BUSCAR USANDO A ÁRVORE<br>O SUGESTÃO DO SISTEMA: RET-PROPES |
| Enviar                                                                                                    |